## Содержание

| Установка     | 2 | 2 |
|---------------|---|---|
| Ошибка Vipnet | 2 | 2 |

## Установка

## Ошибка Vipnet

При возникновении проблемы как на фото ниже:

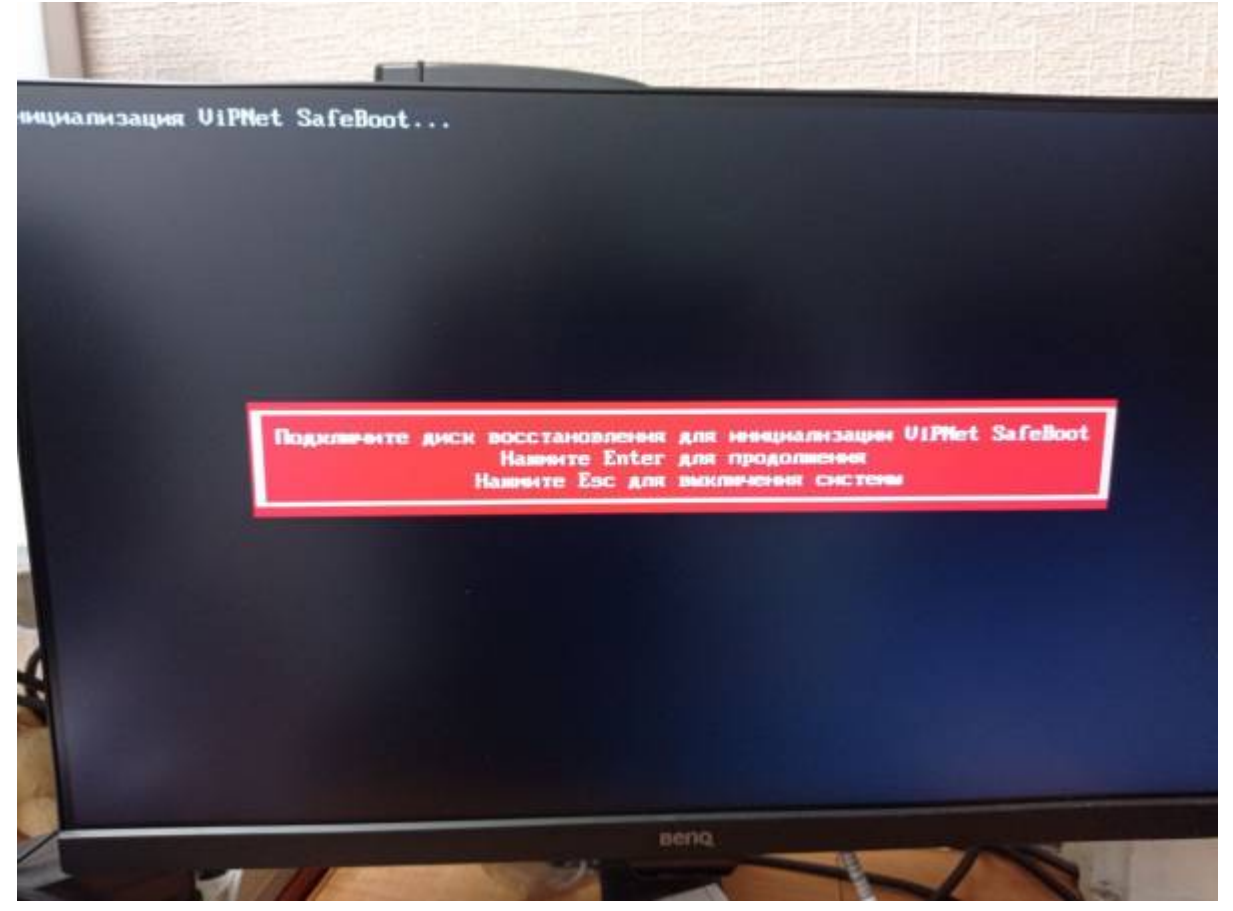

Рекавери Vipnet для всех Depo компьютеров поставляемых летом 2023-го года: https://store.nstu.ru/index.php/s/IAHf17E2MDSOSnY

- 1. Нужна флешка на 8 или 16гб,
- Форматируем её в файловой системе fat32, скидываем содержимое архива в корень флешки,
- 3. Вставляем флешку в ПК, перезагружаем ПК, нажимаем Enter. Нужный раздел будет восстановлен.

При возникновении подобной проблемы всегда используйте эту флешку.

Драйвера на компьютер Depo: https://store.nstu.ru/index.php/s/8AM4rCAO0ikd0RQ

From: https://kb.nstu.ru/ - База знаний НГТУ НЭТИ

Permanent link: https://kb.nstu.ru/it:pc:vipnet?rev=1748845766

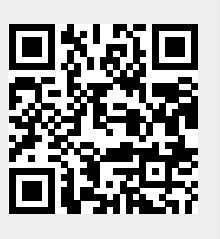

Last update: 2025/06/02 13:29